#### Лекция 5

#### Формирование цветных изображений и особенности инструментальная среды Photoshop

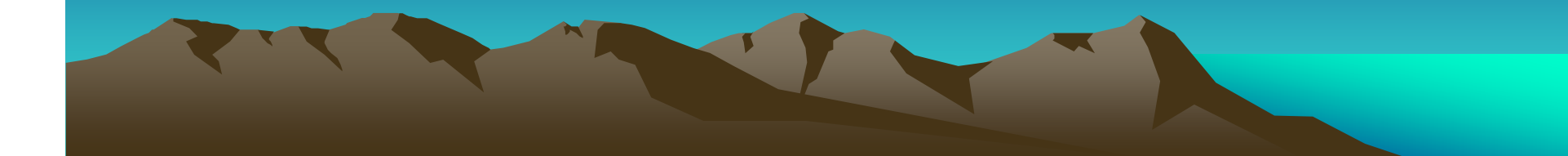

### Формирование цветных изображений

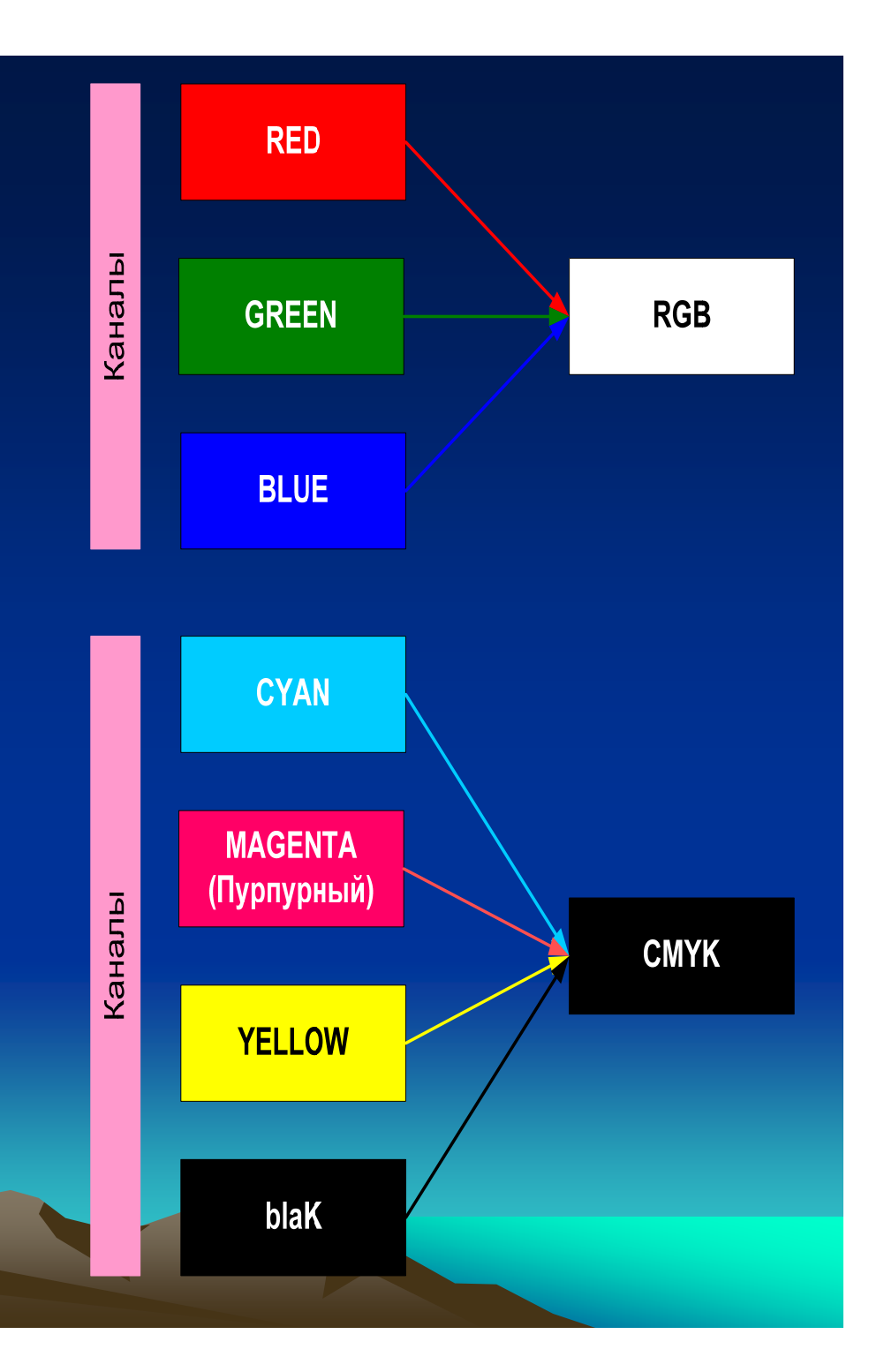

Форматы изображений программы Photoshop

- Всего форматов 12
- Наиболее используемые:
- TIFF
- GIF
- JPEG
- EPS
- Photoshop PDF

### Возможности форматов Photoshop, TIFF с точки зрения сохранения слоев, векторов и эффектов

- Несколько слоев и прозрачность слоя
- Корректирующие слои
- Редактируемые текстовые слои
- Эффекты отдельного слоя
- Сетки и направляющие линии

#### Разрешение сканирующих устройств

- Разрешение: пиксели/дюйм или точки/см
- Для сканирования фотографий 200-300 ррі
- Для полиграфических оригиналов 600 ррі
- Для Web-графики размером 660х420 пикс. 72 ррі

| Размер<br>изображения<br>(см) | Разрешение | Черно-белое<br>(1 бит) | Полутоновое<br>(8 бит) | Цвет СМҮК<br>(24 ,bnf) |
|-------------------------------|------------|------------------------|------------------------|------------------------|
| 4 x 6                         | 150        | 17 Кбит                | 132 Кбит               | 528 Кбит               |
|                               | 300        | 67 Кбит                | 528 Кбит               | 2,1 Мбит               |
| 8 x 10                        | 150        | 56 Кбит                | 440 Кбит               | 1,7 Мбит               |
|                               | 300        | 221 Кбит               | 1,77 Мбит              | 6,9                    |
| 16 x 20                       | 150        | 220 Кбит               | 1,7 Мбит               | 6,9                    |
|                               | 300        | 879 Кбит               | 6,9 Мбит               | 28                     |

#### Режимы изображения

| Битовая<br>карта                                                                                          | Полутоновый                                                                                                    | Двухтоновый                                                                                                    | Индексированный цвет                                                                             | Многоканальный                                                                                                    |
|----------------------------------------------------------------------------------------------------|----------------------------------------------------------------------------------------------------|----------------------------------------------------------------------------------------------------|--------------------------------------------------------------------------------------------------|----------------------------------------------------------------------------------------------------|
| Bitmap                                                                                                    | Grayscale                                                                                                    | Duatone                                                                                                    | Indexed Color                                                                                    | RGB, CMYK, Lab,<br>Multichannel                                                                                                    |
| Пиксели на 100 %<br>белые или черные                                                                      | Пиксели могут<br>быть черными<br>белыми и<br>иметь до 256<br>оттенков серого                                                      | Доступен для<br>Web –форматов<br>GIF и PNG-8<br>Данное<br>изображение не<br>может быть<br>сохранено в<br>формате TIFF | В таблице цветов может<br>быть не более 256<br>цветов или оттенков                               | RGB, CMYK –<br>универсальные режимы<br>для которых доступны<br>все фильтры и опции<br>инструментов                                                                                         |
| Нет доступа к<br>слоям, фильтрам.<br>А также к<br>командам<br>подменю<br>«Корректировка»<br>(Adjustments) | При переходе с<br>цветного<br>изображения к<br>полутоновому и<br>его сохранении<br>информация о<br>цвете теряется<br>безвозвратно |                                                                                                    | Изображение содержит<br>только один канал<br>Используется 8-ми<br>битовое представление<br>цвета | СМҮК целесообразно<br>применять когда<br>изображение уже<br>создано и оно готово<br>для печати на цветном<br>принтере или для<br>осуществления<br>цветоделения на<br>фотонаборном автомате |
| Для перехода в<br>этот режим<br>изображение<br>должно быть<br>полутоновым                                 |                                                                                                    |                                                                                                    |                                                                                                  | Режим Lab имеет три<br>канала и используется с<br>целью совмещения<br>результатов<br>получаемых на<br>мониторах и принтерах                                                                |

# Формирование рабочей страницы

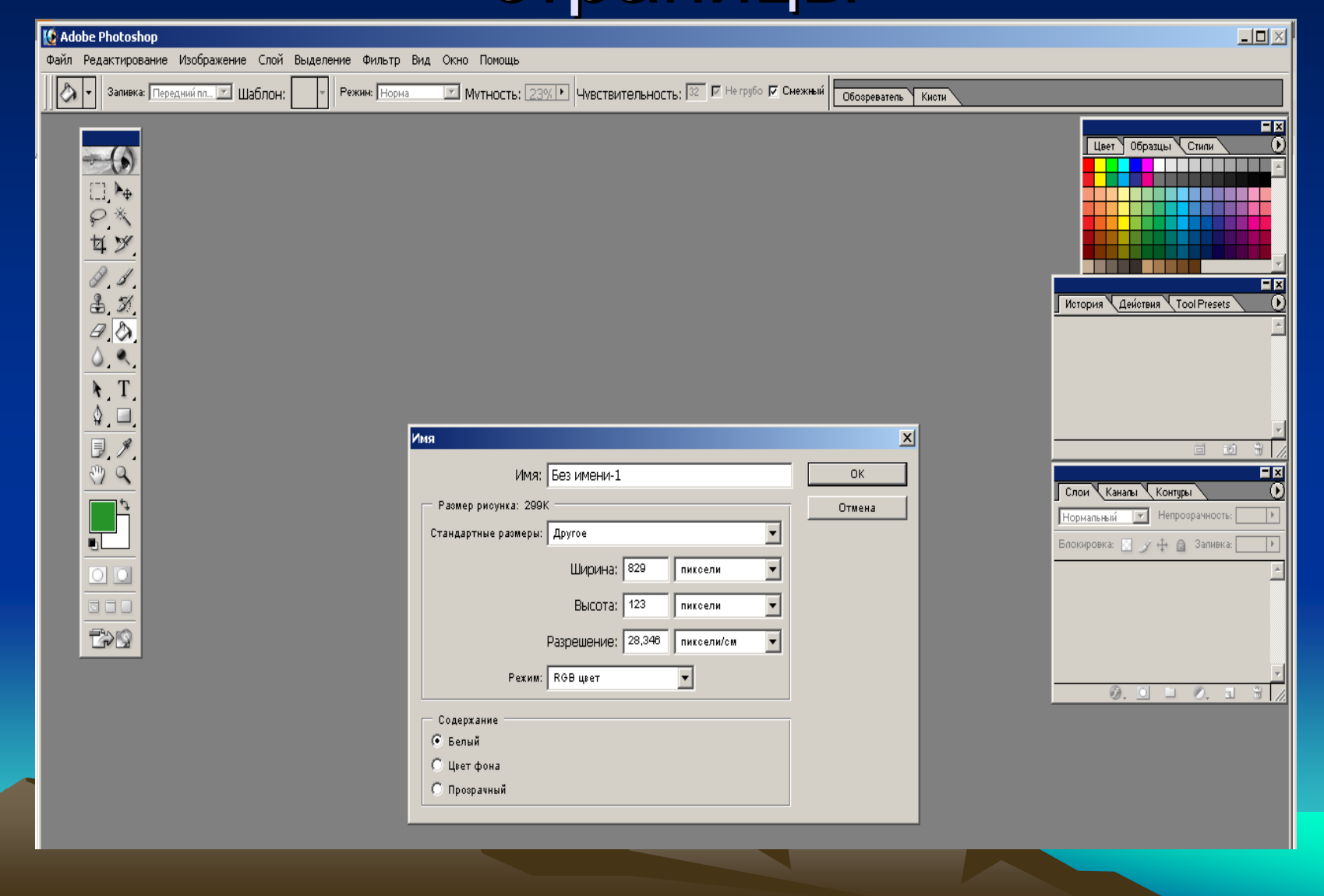

# Изменение размеров и разрешения

| C Adobe Photoshop                                |                                                                             |                                                                                                    |                    |  |
|--------------------------------------------------|-----------------------------------------------------------------------------|----------------------------------------------------------------------------------------------------|--------------------|--|
| Файл Редактирование Изображение Слой Выделение С | Фильтр Вид Окно Помощь                                                      |                                                                                                    |                    |  |
| Regular 🗴 👔                                      | Г 100,27 🔽 аа Острый 🔽 🕬 🕪                                                  | uuu 📃 🔬 🗈                                                                                                    | Обозреватель Кисти |  |
|                                                  | <mark>€ Безимени-1 @ 100% (Сл., , , , , , , , , , , , , , , , , , , </mark> | Размер рисунка<br>Количество пискселей: 1К<br>Ширина: 16 пиксели<br>Высота: 16 пиксели<br>Размер документа:<br>Ширина: 0,58 ом<br>Высота: 0,58 ом<br>Высота: 0,58 ом<br>Разрешение: 28,346 пиксели/ом<br>Сохранать пропорции<br>Сохранать пропорции<br>Тип масштабирования: Бикубическая |                    |  |

# Рабочая полоса пользователя с панелью инструментов

| Adobe Photoshop                          |                        |                                                                                                    |
|------------------------------------------|------------------------|----------------------------------------------------------------------------------------------------|
| File Edit Image Layer Select Filter View | Window Help            |                                                                                                    |
| [] - Anti-alia:                          | Style: Normal 💉 Width: | Brushes Tool Presets Layer Comps                                                                                                    |
|                                          |                        | Navigator     Interviewed     Interviewed |

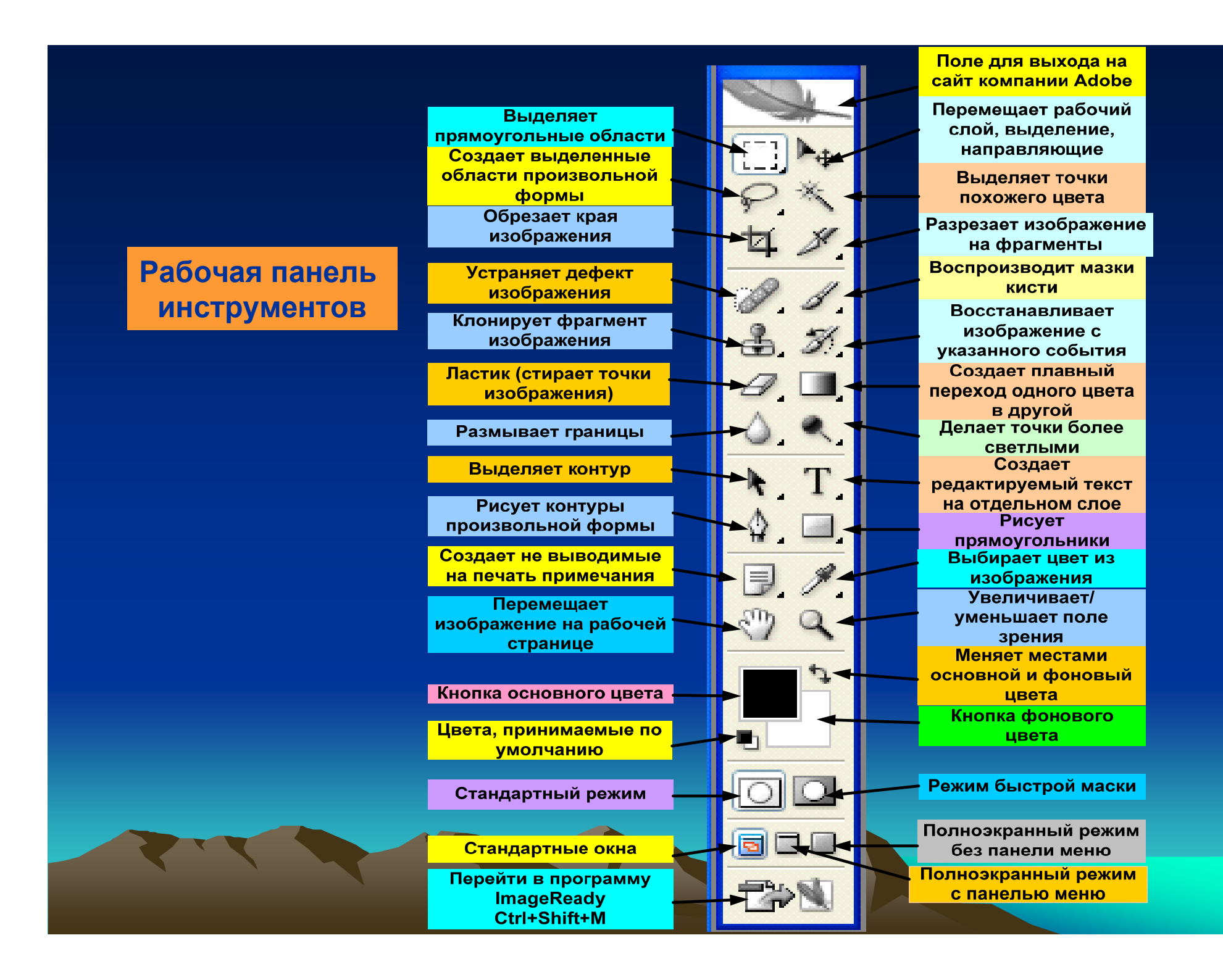

### Shift + «горячие» клавиши

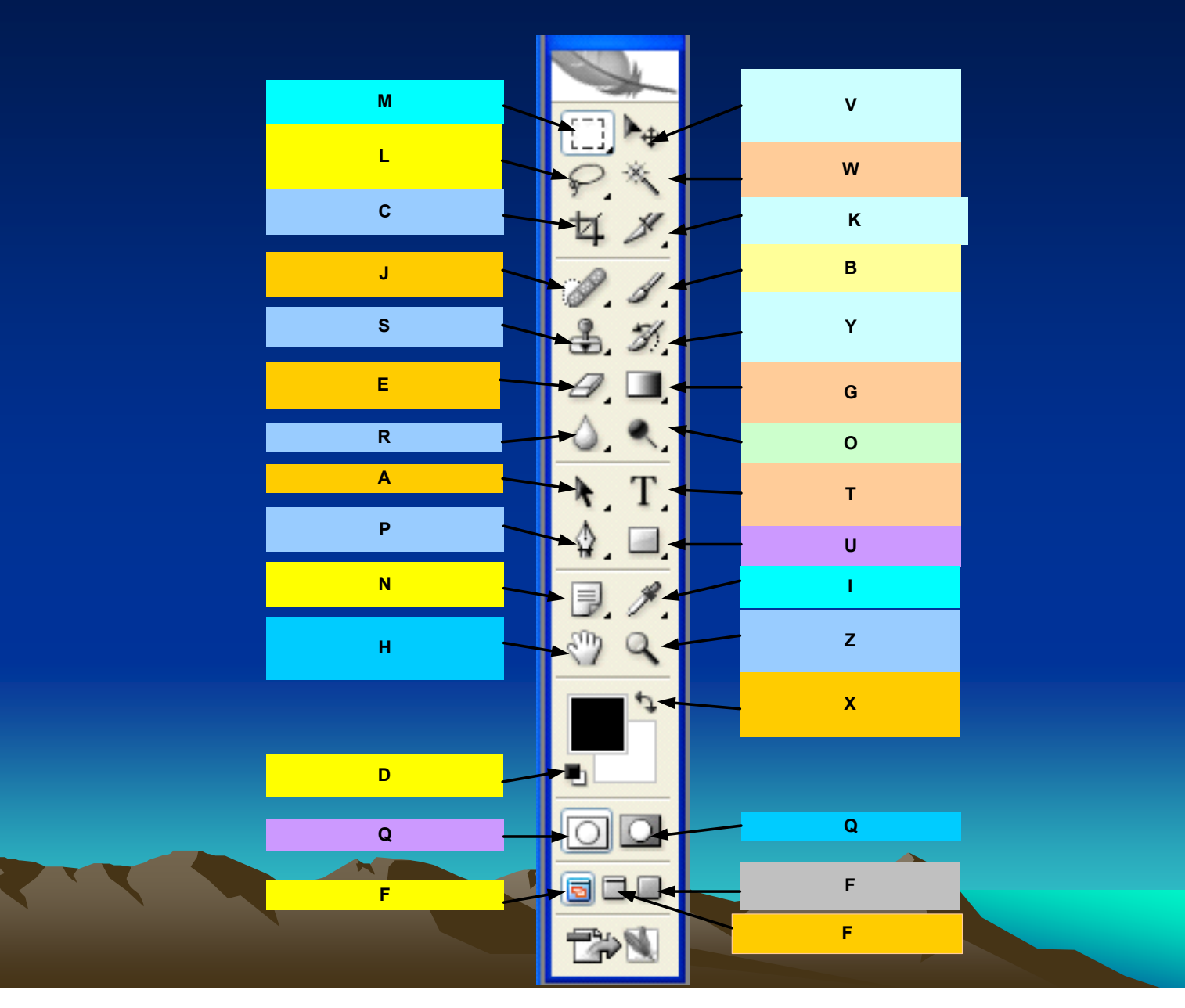

#### Палитра инструментов

Для выделения геометрической формы

Для выделения области произвольной формы

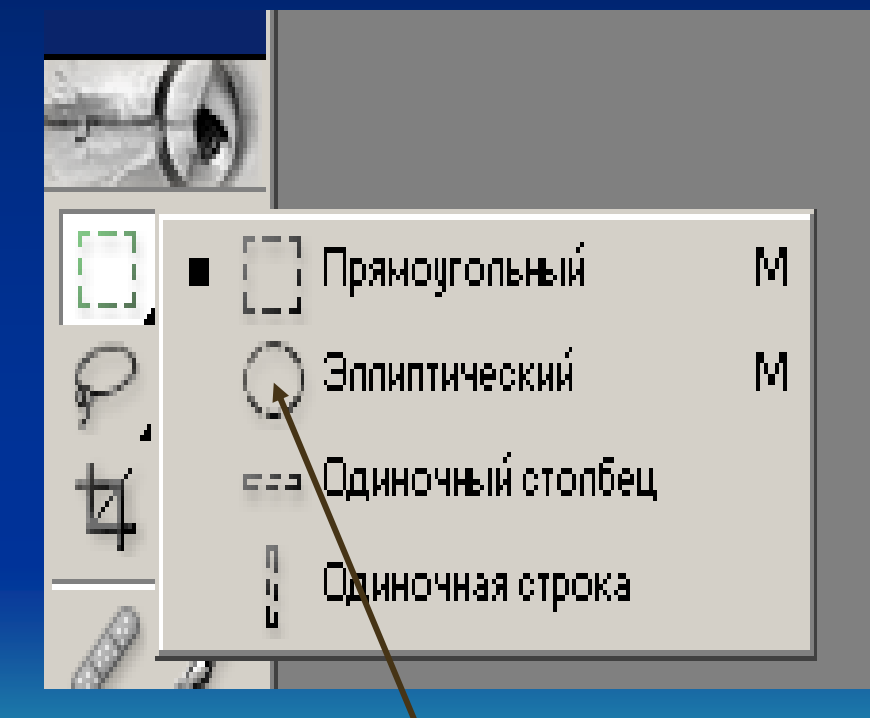

Создает выделенные области в виде овала

Выделяет области произвольной формы, привязанные к какому-либо объекту

Попигональное пассо

Магнитное пассо

flacco

#### Палитра инструментов

Для создания примечаний

Для работы с историей создания изображения

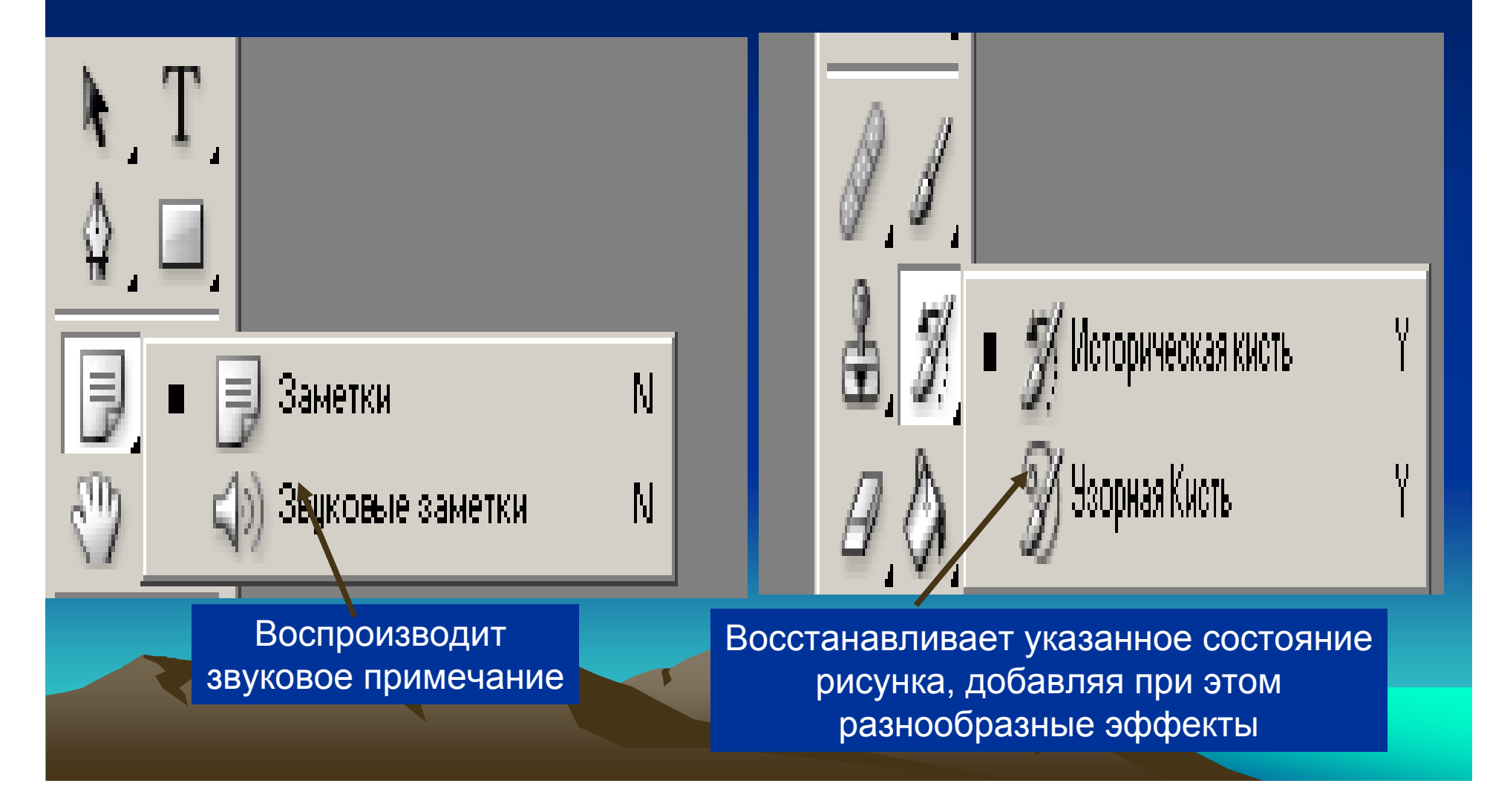

#### Палитра инструментов

#### Панель векторных инструментов рисования

Панель инструментов для работы с цветом, углами и расстояниями

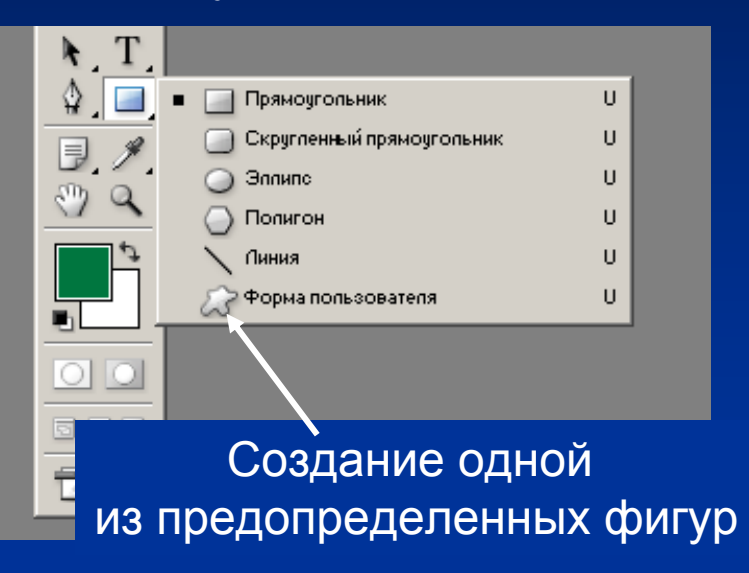

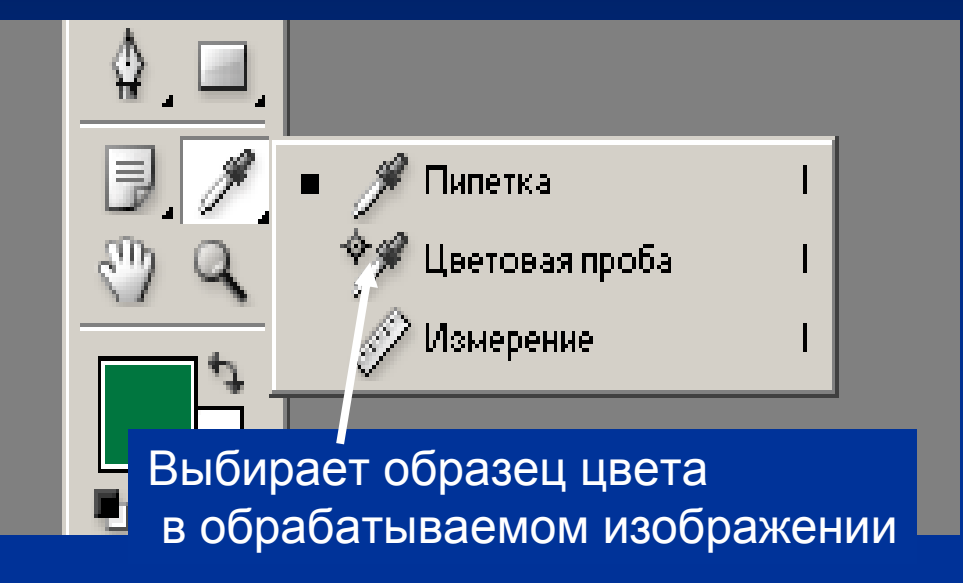

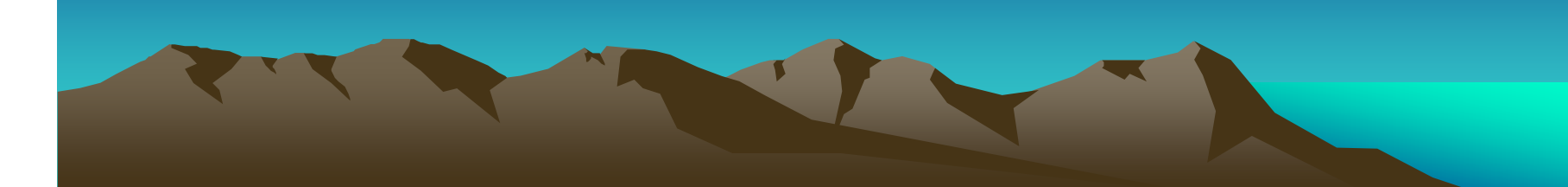

#### Рабочее окно Photoshop при выборе элемента прямоугольника

- 🗆 X

🔮 Adobe Photoshop

Файл Редактирование Изображение Слой Выделение Фильтр Вид Окно Помощь

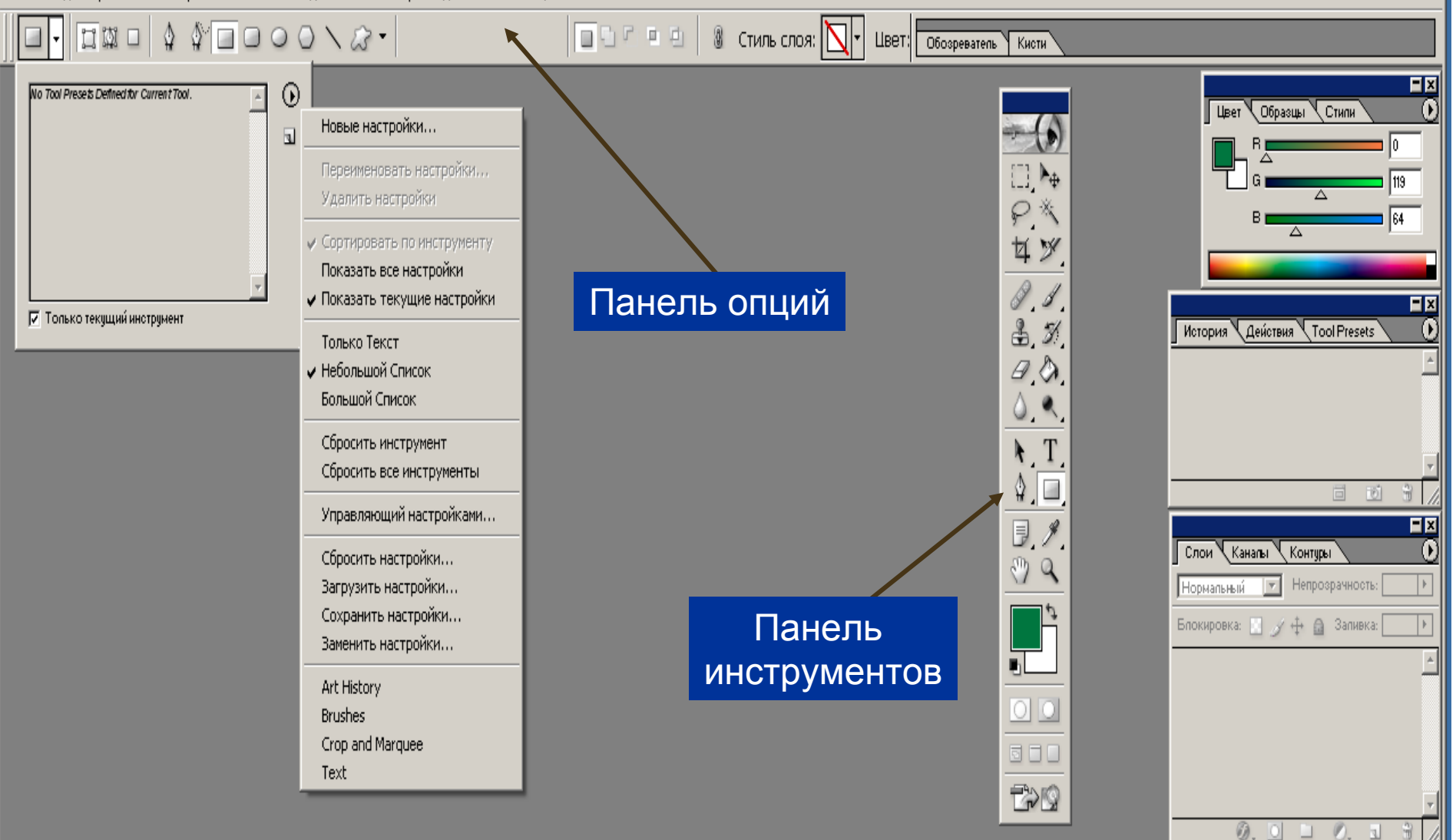

# Рабочее окно при выборе инструмента клонирования

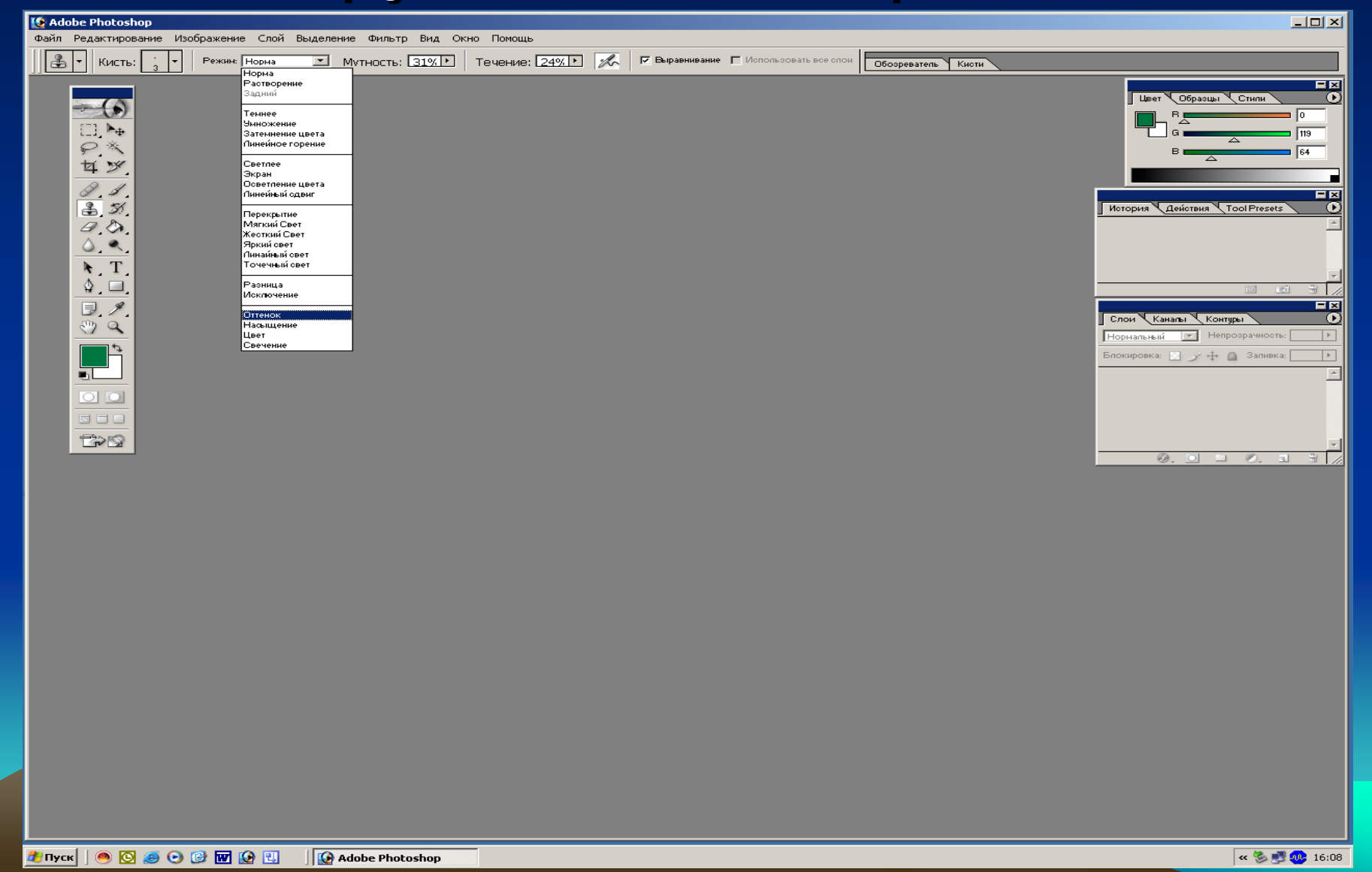

### Рабочее окно с документом

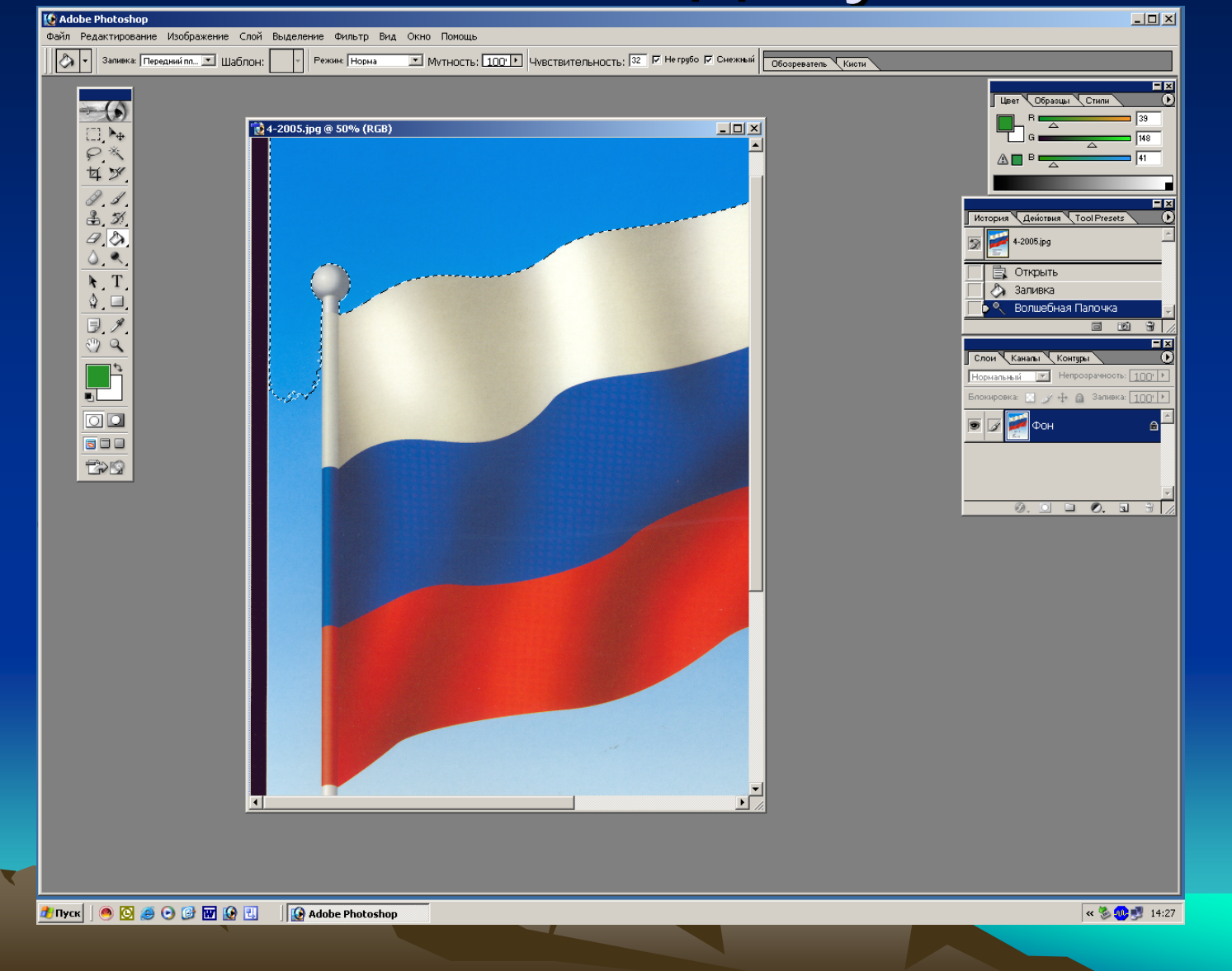

# Рабочие палитры с информацией о работе над документом

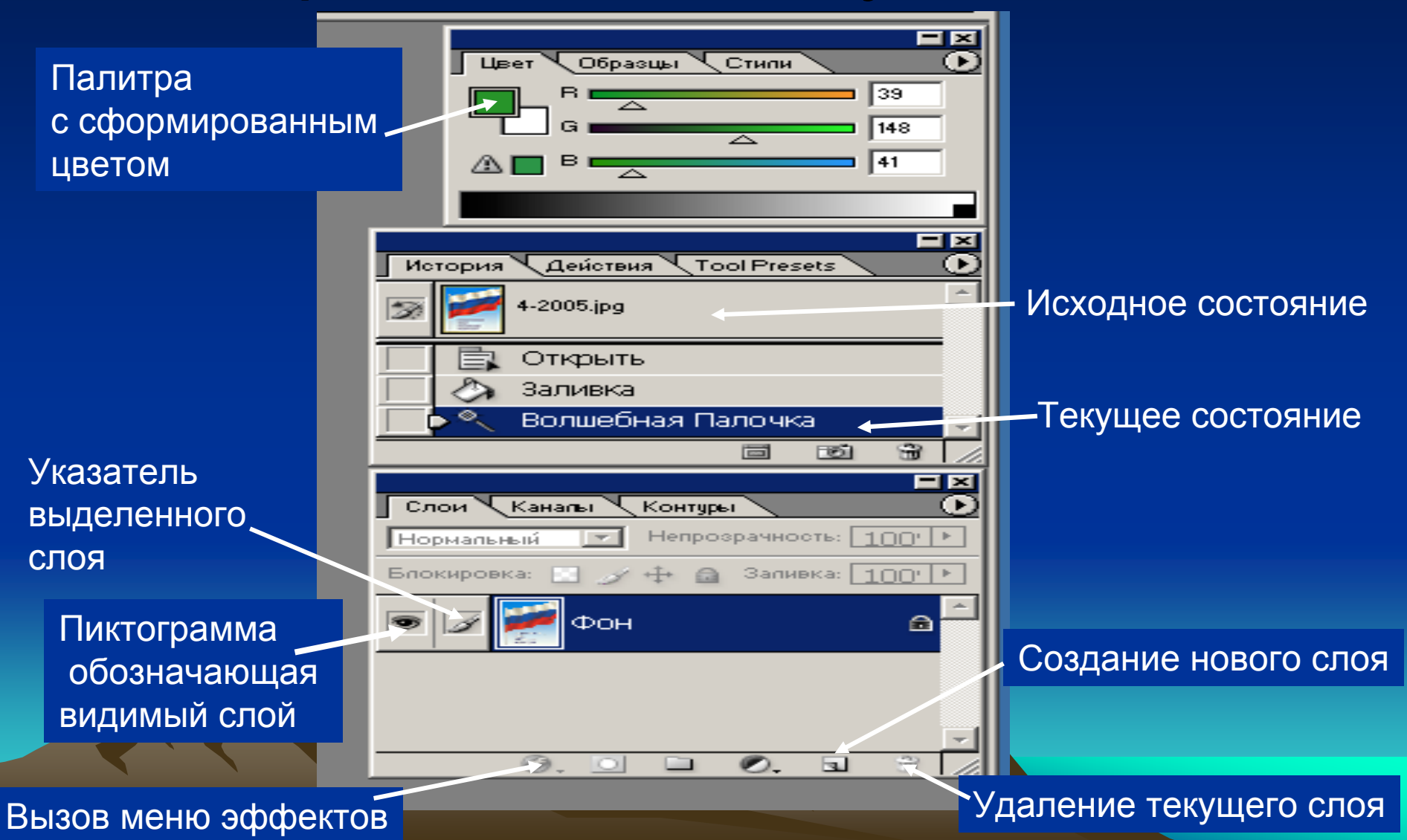

- Одновременно отображайте изображение в двух окнах, большом и маленьком, чтобы не приходилось постоянно изменять его масштаб.
- Для отмены последней операции редактирования необходимо выделить строку «Редактиование» а в ней строку «Отменить». Для отмены нескольких шагов обратиться к палитре «История» и выделить соответствующий шаг.
- Периодически активизировать кнопку «Создать новый снимок», находящейся на палитре «История» для сохранения версий изображения.

- Выбирайте наименьшее возможное разрешение и размеры изображения с учетом требований к создаваемому документу и качеству.
- Пользуйтесь режимом «Быстрая маска», чтобы преобразовать выделенную область в маску, которая оставляет защищенные области изображения видимыми, а незащищенные области закрывает, а затем с помощью инструмента рисования можно изменять форму маски.
- Так как СМҮК-файлы обрабатываются значительно медленнее, чем RGB- файлы, то с целью повышения производительности работы над изображением используйте команду «Установка пробного отпечатка - Рабочий СМҮК». В дальнейшем изображение переводите в полноценный режим СМҮК.

- Запоминайте как можно больше «горячих» клавиш.
- Для повышения эффективности работы с программой Photoshop периодически используйте команды подменю «Редактирование – Очистить».
   Это освобождает оперативную память для работы с буфером обмена, палитрой «История» и командой «Отмена».
- Любое изображение в данной программе является растровым, независимо от способа его создания. Программы, работающие с растровыми изображениями, оказываются идеальными для создания живописных, фотографических или фотореалистических изображений, содержащих едва уловимые различия цветов.
- Используйте цветовую модель RGB (красный, зеленый синий) при создании изображения для Webсайта.

- Для экспериментирования с различными цветами необходимо использовать корректирующий слой, а затем объединить корректирующий слой с нижним.
- Чтобы ослабить эффект от последнего примененного фильтра, команды корректировки или инструмента редактирования выполните команды «Правка» - «Ослабить» или активизировать клавиши Ctrl+Shift+F